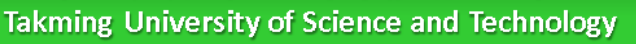

電子計算機中心

德明財經科技大學

第 083 期 中華民國 107 年 06 月 01 日 發行人:韓孟麒主任 總編輯:李慎芬組長 主編:簡國璋

服務與維修專線:2885

## 【服務公告】

## 協助秘書室將學校網站新首頁上架 (簡國璋 撰稿)

服務與技術通報

Service and Technolo

電子計算機中心(以下簡稱本中心)為配合校長與秘書室要求,趕上招生旺季,便利高職生上網查詢;本 校網站已於5月23日上架新版首頁,如下圖所示。即日起,網站首頁的管理單位為秘書室,若有任何關於 網頁內容部分的問題,請向秘書室反應(張韶靖老師,分機 2014),而技術連結相關問題,請逕洽本中心網 路組(朱佳慧老師,分機 2511)。

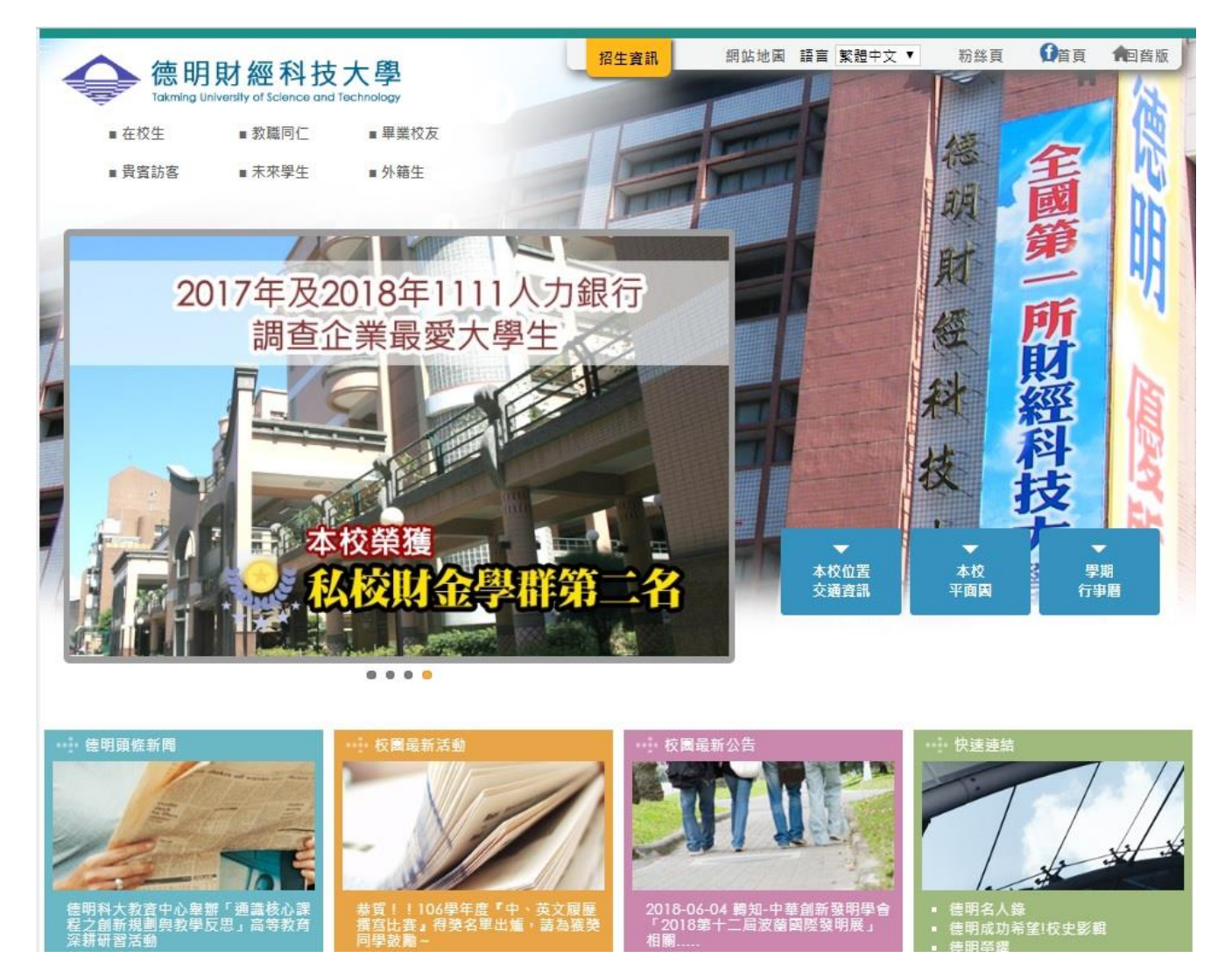

【技術分享】

## 新版首頁環境異常排除 (白育澄 撰稿)

本校新版首頁上線,看久了本校首頁數十載,於視覺上有煥然一新的感覺;但是對於使用 WIN7/IE11 的部分同仁,在瀏覽上可能會出現一些問題,茲將本中心所發現的問題與解決方式,如下:

- 1. 使用 Google Chrome 顯示不會有問題,若是發現顯示有問題的同仁,建議可以先使用 Google Chrome。
- 2. 首頁正常顯示最低需求為 WIN7(Service Pack 1) ,但是建議更新至 WIN10 更佳,瀏覽器為 IE11,如下圖 所示。

| Windows 版本<br>Windows 7 企業版<br>Copyright © 2009 Microsoft Cor<br>Service Pack 1 | poration. All rights reserved.         |
|---------------------------------------------------------------------------------|----------------------------------------|
| 檔案(F) 編輯(E) 檢視(V) 我的最愛(A) 工具(T)<br>☆ 🕘 建議的網站 ▼ 🙆 網頁快訊圖庫 ▼                       | 説明(H)<br>Internet Explorer 說明(I) F1    |
| ::: 關於德明 學術單位                                                                   | Internet Explorer 11 新功能(W)<br>線上支援(S) |
| ▲ 德明財經科技                                                                        | 關於 Internet Explorer(A)                |

3. 若螢幕設定為 800\*600,瀏覽頁面會變的與手機頁面一樣,如下圖所示。

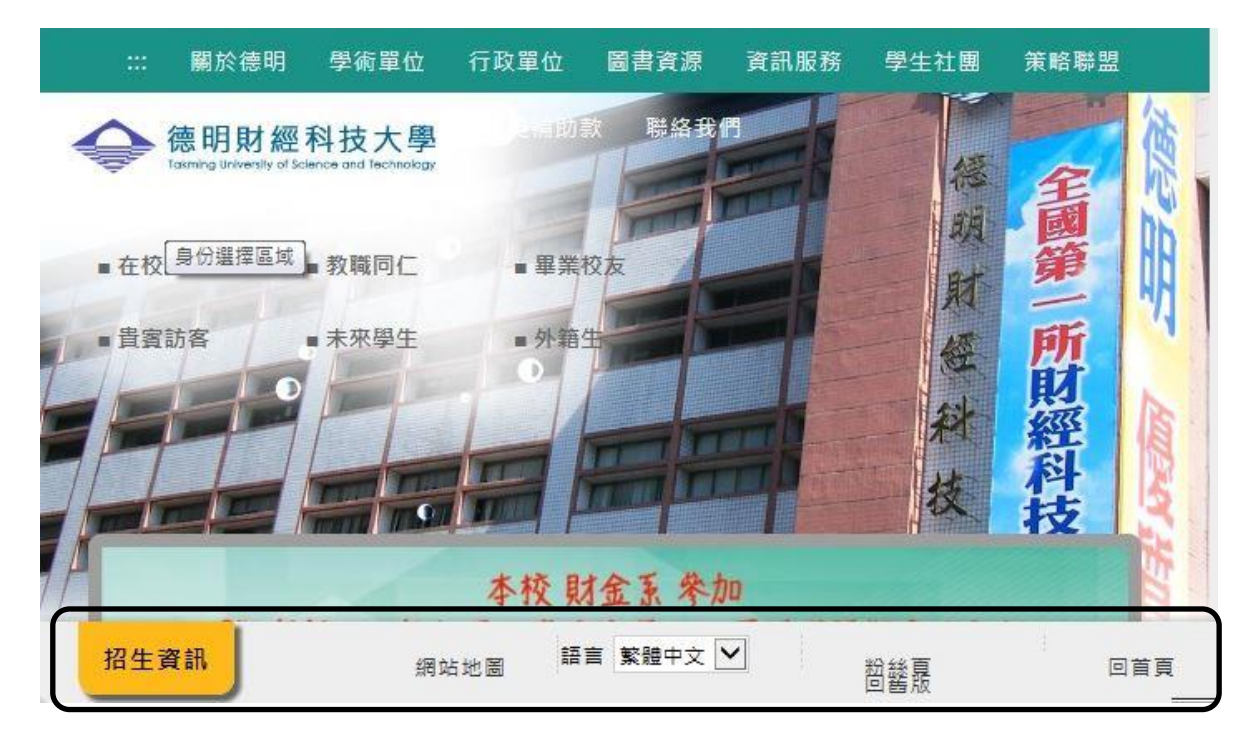

4. 螢幕解析度建議設為 1024\*768(含)以上,網頁功能表才會正確的呈現,如下圖所示。

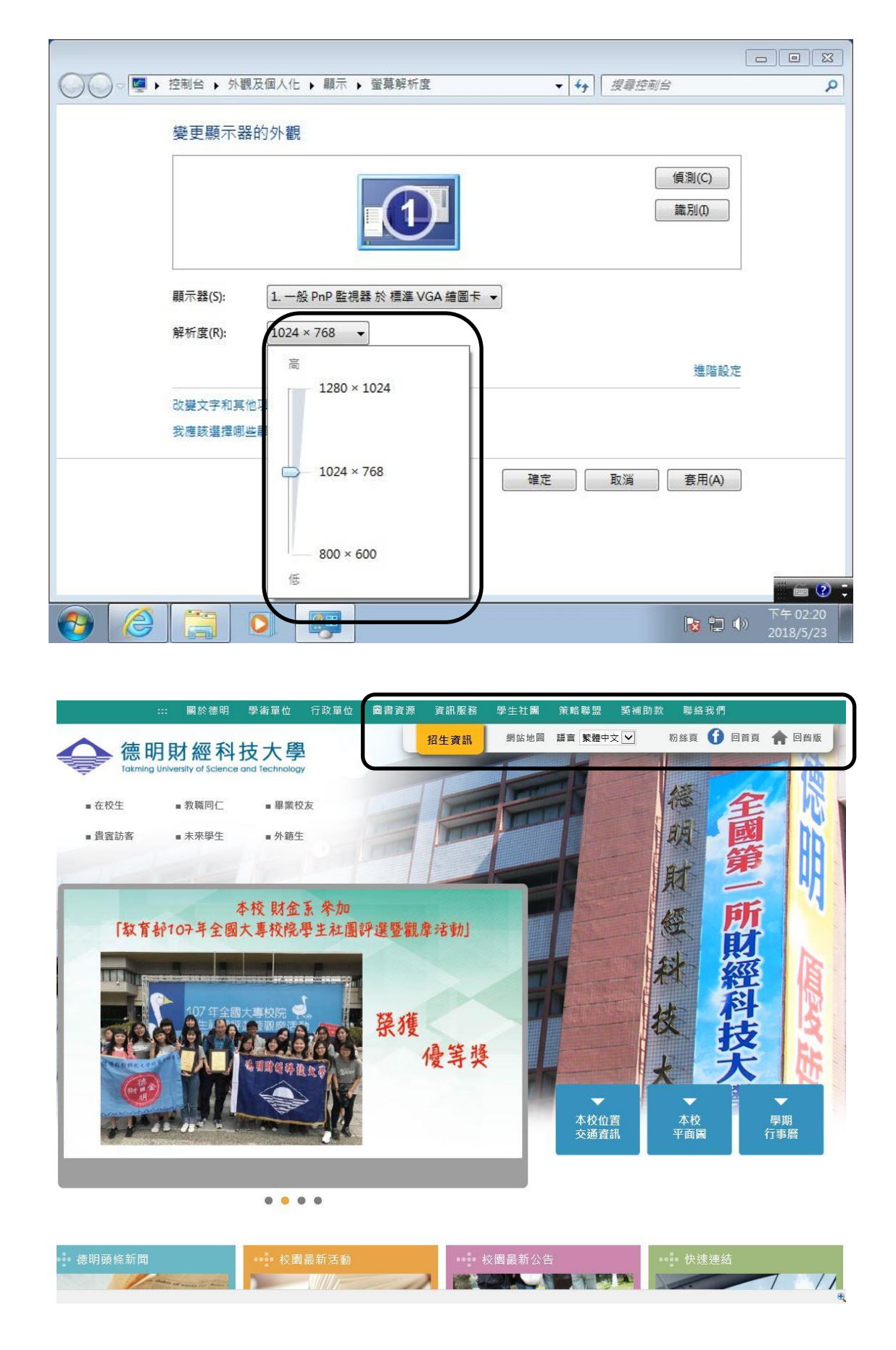

5. 新網頁上方,正常顯示會有一排供選擇的選單,如下圖所示。

|                        | 關於德明            | 學衛單位                    | 行政單位          | 圖書資源 | 資訊服務            | 學生社團   | 策略聯盟       | 獎補助款          | 聯絡我們         |
|------------------------|-----------------|-------------------------|---------------|------|-----------------|--------|------------|---------------|--------------|
| ▲ 油田田                  | 大家              | 甘 大 幽                   | 校長室           |      | 召生資訊            |        |            | 網站地圖          | 選擇語言 繁新      |
|                        | sity of Science | JX 八字<br>and Technology | 秘書室           |      |                 |        |            |               |              |
| <u>回直見</u><br>【校園最新公告】 |                 |                         | êñź           |      | -               |        |            |               |              |
|                        |                 |                         |               |      | 響擇類別            |        |            |               |              |
| 總頁數:48頁目前第1頁           |                 |                         | 圖書館           |      |                 |        | È          | 」<br>「頁」前頁Ⅰ 都 | 後夏 末夏        |
|                        |                 |                         | 教務處           |      | -               |        | -          |               |              |
| 公告類別<br>               |                 |                         | 學生事務 <u>處</u> |      |                 |        |            | 發佈單位          | +!           |
| 招生資訊                   | 公告本校1           | 07學年度二技技                | 编 務 度         |      |                 |        | 教務處綜       | 合業務組          | 2018-05-23   |
| 校外事項                   | 轉知-教育           | 部與行政院環境                 | 100-020-585   |      | <b>青師生踴躍報</b> 4 | 名<br>名 | 總務處環       | 安中心           | 2018-05-23   |
| 校內活動                   | <u>条際</u> 盃決賽   | <sub>墨</sub> 公告         | 教学頁源中/        | L/   |                 |        | 體育室        |               | 2018-05-22   |
| 校外事項                   | 轉知臺南語           | 隻專於5/26-6/1 <u>熟</u>    | 研究發展處         |      | 敬請踴躍參與          | Ę。     | 總務處文       | 書組            | 2018-05-22   |
| 校內公告                   | 107年5月1         | 份的工讀時數表                 | 進修學院          |      | 組               |        | 學務處課       | 外活動組          | 2018-05-22   |
| 商家徵才                   | 轉知-台北           | 市税捐稽徵處約                 | 推廣中心          |      | 同學報名參加          | e      | 研究發展       | 處職涯發展中心       | 2018-05-22   |
| 校外事項                   | 轉知-國立           | 臺北教育大學舉                 | 電算中心          |      | 易研究研討會」         |        | 教學資源<br>保組 | 中心教學發展與       | 品 2018-05-22 |

6. 使用 WIN7 系統的同仁,新網頁容易出現選單無法正常顯示情形,如下圖所示。

|                      |                                              |                            | ▼ 網頁(P) ▼ 安全性(5) ▼ I |  |
|----------------------|----------------------------------------------|----------------------------|----------------------|--|
| 德明月<br>Tokming Unive | 材經科技大學<br>ersity of Science and Technology   | 網站地圖<br>「話篇」「繁體中文 」<br>回首百 |                      |  |
|                      |                                              | B. Bull                    |                      |  |
|                      | 圖書資源                                         | 10 10 10 10                |                      |  |
| 資訊盡勞首頁               | 資訊優勝首員                                       |                            |                      |  |
| 學星輕蘊的                |                                              |                            |                      |  |
| 策略樂豐報                |                                              | 發佈單位                       | 刊登日期                 |  |
| <b>北南</b> 新 第 源 查 前  | 位107學年度二技技委藝審正備取名單                           | 教務處                        | 2018-05-23           |  |
| A 887 25.50          | 國部與行政院環境保護醫辦理107年環境知識競賽調師生語躍報名               | 總務處環安中心                    | 2018-05-23           |  |
| 聯絡教務門                | 決賽公告                                         | 被弯室                        | 2018-05-22           |  |
| 倪書人資訊網               | · 伦書人資訊網<br>前接導於5/26-6/1總理「仮思與回顧索護權素要」。取請課證參 |                            | 2018-05-22           |  |
| 博爾論文系統               |                                              |                            |                      |  |
| 二手書服務資訊網             | 月份的工講時數表,請於5月25日(五)之前總至讀描組                   | 學程處課外活動相                   | 2018-05-22           |  |
| 整介與等度                | 自此市稅損糧做產的權人異點損訊意。數證有異種的同學級名書加                | 研究發展透識運發展                  | 2018-05-22           |  |

7. 目前所找出部分的解決方式如下:點選 IE11→工具→網際網路選項,如下圖所示。

| 1 | [具(T) 說明(H)         |                |
|---|---------------------|----------------|
| - | 酮陈瀏覽歷程記錄(D)         | Ctrl+Shift+Del |
|   | InPrivate 瀏覽(I)     | Ctrl+Shift+P   |
| Ē | 開啟追蹤保護(K)           |                |
|   | ActiveX 篩選(X)       |                |
| 1 | 修正連線問題(C)           |                |
|   | 重新開啟上次的瀏覽工作階段(S)    |                |
|   | 將網站新增到 [開始] 功能表(M)  |                |
| 2 | 檢視下載(N)             | Ctrl+J         |
|   | 快顧封鎖程式(P)           | •              |
|   | SmartScreen 篩選工具(T) | •              |
|   | 管理附加元件(A)           |                |
|   | 相容性檢視設定(B)          |                |
| 1 | 訂閱此摘要(F)            |                |
|   | 摘要搜索(E)             | ÷              |
|   | Windows Update(U)   |                |
|   | 執行儀表板               | Ctrl+Shift+U   |
|   | F12 開發人員工具(L)       |                |
| ſ | 網際網路選項(O)           |                |

8. 按下→還原進階預設值→重設→確定,如下圖所示。

| r<br>R         | 安全性                                                                                                    | 臆私權                                                                    | 內容                                 | 連線                               | 程式           | 進階         |            |
|----------------|----------------------------------------------------------------------------------------------------|------------------------------------------------------------------------|------------------------------------|----------------------------------|--------------|------------|------------|
| 定              | <u>31</u>                                                                                                    |                                                                        |                                    |                                  |              |            |            |
|                | HTTP設<br>使用過<br>加速圖冊<br>多媒體<br>又在H<br>又的用<br>及用<br>後<br>和<br>大<br>本<br>の<br>本<br>の<br>一<br>で<br>地<br>本<br>の<br>一<br>で<br>本<br>の<br>一<br>で<br>本<br>の<br>一<br>で<br>本<br>の<br>一<br>で<br>本<br>の<br>一<br>で<br>本<br>の<br>一<br>で<br>本<br>の<br>一<br>で<br>本<br>の<br>一<br>で<br>本<br>の<br>一<br>で<br>本<br>の<br>一<br>で<br>本<br>の<br>一<br>で<br>か<br>本<br>の<br>一<br>で<br>か<br>本<br>の<br>一<br>で<br>か<br>本<br>の<br>一<br>で<br>か<br>本<br>の<br>一<br>で<br>か<br>本<br>の<br>一<br>で<br>か<br>本<br>の<br>一<br>で<br>か<br>本<br>の<br>一<br>で<br>か<br>本<br>の<br>一<br>で<br>か<br>本<br>の<br>一<br>の<br>一<br>で<br>か<br>本<br>の<br>一<br>の<br>一<br>で<br>の<br>一<br>の<br>一<br>で<br>の<br>一<br>の<br>一<br>の<br>一<br>の<br>一<br>の<br>一<br>の<br>一<br>の<br>一<br>の<br>一<br>の<br>一<br>の<br>一<br>の<br>一<br>の<br>一<br>の<br>一<br>の<br>一<br>の<br>の<br>一<br>の<br>の<br>一<br>の<br>の<br>一<br>の<br>の<br>の<br>一<br>の<br>一<br>の<br>一<br>の<br>の<br>の<br>の<br>の<br>の<br>の<br>の<br>の<br>の<br>の<br>の<br>の | 定<br>HTTP 1.1<br>Proxy 連<br>約<br>軟體呈現<br>TML5 媒體<br>自動頁<br>調<br>調<br>額 | 線使用 I<br>,而不信<br>豊元件中<br>影像大/<br>* | HTTP 1.1<br>吏用 GPU<br>中啟用替代<br>小 | 呈現*<br>《轉碼器* |            | * III      |
|                |                                                                                                    | 圖片                                                                     |                                    |                                  |              |            |            |
| *重<br>設]<br>將] | L第7日义重刀电<br>Internet Ex<br>Internet Ex                                                                                                    | 脑波才曾<br>plorer 設玩<br>plorer 的詩                                         | ± XI<br>Ξ −<br>設定重設                | 為預設設                             | 還原進即         | 皆預設値<br>重設 | (R)<br>(S) |
| 只有             | <b>有當瀏覽</b> 器                                                                                                    | <b>弱處於無法</b>                                                           | 使用狀                                | 態時,才)                            | 能使用。         |            |            |

9. 重新開機後,應該就可正常顯示。(但是部分同仁仍然無法恢復正常顯示,原因正查證中)

【注意】此選項動作會影響公文系統,操作後需將公文系統設定檔(edocsetup)裝回。

公文系統設定檔位於: \\172.16.16.14\校園授權軟體分享\校園授權軟體\電子公文環境設定程式。

【一般宣導】

- 1. 敬請尊重智慧財產權,有關校園網路使用規範、智慧財產權之宣導及注意事項,請多予關注,相關網址 如下:<u>http://www.takming.edu.tw/cc/</u>。
- 2. 請勿安裝來路不明之非法軟體,以免觸法。
- 3. 查閱相關電腦技術資料,網址: <u>http://www.takming.edu.tw/cc/resources/document.htm</u>。
- 4. ODF 園地: <u>http://www.takming.edu.tw/cc/resources/odf.htm</u>。